Este manual tem como objetivo auxiliar os usuários do sistema DEVEC a cumprir as obrigações disciplinadas na Portaria CAT nº 97, de 27-05-2009.

# Manual da DEVEC

Declaração do Valor de Aquisição da Energia Elétrica em Ambiente de Contratação Livre

Versão 13/08/2015

# ÍNDICE

| Avisos importantes                    | 2  |
|---------------------------------------|----|
| Objetivo                              | 2  |
| Usuários                              | 3  |
| Consumidores Livres ou Especiais      | 5  |
| Etapas de preenchimento da Declaração | 5  |
| Login                                 | 5  |
| Consultas                             | 8  |
| Unidades Consumidoras                 | 9  |
| Contratos                             | 10 |
| Consumidor                            | 11 |
| Comercializador/Alienante             | 12 |
| Opção de Prestação da DEVEC           | 13 |
| DEVEC                                 | 14 |
| Distribuidoras                        | 21 |
| Etapas                                | 21 |
| Login                                 | 21 |
| Consultas                             | 22 |
| Distribuidora                         | 22 |

### 1. Avisos Importantes

- Após inserir dados em um campo do formulário, utilize a tecla TAB ou o mouse para ter acesso ao campo seguinte. Não use a tecla ENTER.
- Ao gerar o arquivo de visualização e conferência da DEVEC (função "Gerar DEVEC"), alguns navegadores (*browsers*) o posicionam atrás da tela em uso.
- Caso o consumidor esteja utilizando a função "Autocadastramento", o sistema solicitará que efetue seu *login* por três vezes.
- Dúvidas não esclarecidas após consulta a este Manual e à Portaria CAT 97/09 poderão ser encaminhadas ao endereço devec@fazenda.sp.gov.br.

## 2. Objetivo

Este sistema implementa a prestação em meio eletrônico da DEVEC – Declaração do Valor de Aquisição da Energia Elétrica em Ambiente de Contratação Livre, em atendimento ao disposto na Portaria CAT-97, de 27/05/2009.

A DEVEC deve ser prestada mensalmente pelo destinatário da energia elétrica adquirida em ambiente de contratação livre (artigos 2º e 3º), podendo ser dispensada nos termos do artigo 4º.

A partir das informações apresentadas na DEVEC, a Secretaria da Fazenda disponibiliza para as distribuidoras de energia arquivo eletrônico contendo o preço médio, por consumidor e sem imposto, da energia adquirida pelos consumidores livres e especiais localizados em sua área de concessão ou permissão. A partir do preço médio e da medição por ela realizada, a distribuidora apura a base de cálculo do ICMS devido na operação com energia adquirida no Ambiente de Contratação Livre. Nos casos de omissão ou dispensa por parte do consumidor, a distribuidora deve aplicar, para fins de apuração da base de cálculo do imposto, a mesma tarifa que utiliza no faturamento das operações com clientes cativos em situação similar de atendimento, conforme prevê o § 4º do art. 5º da portaria.

# 3. Usuários

Existem quatro perfis de usuários do sistema:

| C DEAT_ST_EnergiaEletrica - Login - Windows Internet Explorer                                                               |                                                                         |
|----------------------------------------------------------------------------------------------------|-------------------------------------------------------------------------|
| Governo do Estado de São Paulo<br>Secretaria da Fazenda                                                                     |                                                                         |
| DEVEC                                                                                                    |                                                                         |
| Sair do Sistema                                                                                                    | <b>x</b> ? <b>3 x</b>                                                   |
| Declaração do Valor de Aquisição da Ener<br>Contratação Livre                                                               | gia Elétrica em Ambiente de 05/08/2014 10h39'                           |
| Selecione o Perfil, antes de digitar o Login e a Senha!                                                                     |                                                                         |
|                                                                                                    |                                                                         |
| Selecione abaixo o seu perfil e int                                                                                         | forme o seu usuário e senha                                             |
| Consumidor Contribuinte do ICMS ©<br>Informar login e senha<br>do Posto Fiscal Eletrônico                                   | Login ou CNPJ(*):                                                       |
| Consumidor não-Contribuinte do ICMS<br>Informar CNP3<br>(só números, sem tracos ou pontos)                                  | Senha(*):                                                               |
| e a senha da Nota Fiscal Paulista<br>Consumidor, via e-CNPJ O                                                               | Digite os caracteres da imagem<br>abaixo(*):                            |
| Requer Certificado Digital,<br>do tipo e-CNPJ<br>Distribuidor de Energia Elétrica 🔘                                         | 145293                                                                  |
| Informar login e senha<br>do Posto Fiscal Eletrônico<br>Escondario                                                          |                                                                         |
| Informar login e senha<br>do e-mail da Fazenda                                                                              | Acessar                                                                 |
| (*) Campos Ob                                                                                                    | origatórios                                                             |
| Este site é melhor visualizado se for utilizado o navegador MS Internet Explore<br>com resolução 1024 x 768 ( ou superior). | r (versão 6 ou 7), —                                                    |
| Concluído                                                                                                    | <sup>r</sup> Sites confiáveis   Modo Protegido: Desativado 🦓 👻 🔍 100% 💌 |

### 1. Consumidor Contribuinte do ICMS

Insere e atualiza o próprio cadastro, cadastra comercializadores/alienantes, faz a opção de declaração para o exercício, cadastra contratos, unidades consumidoras,

insere os dados dos consumos e contratos mensalmente, gera a DEVEC e consulta seus próprios dados. Utiliza a mesma senha de acesso ao sistema do Posto Fiscal Eletrônico – PFE (art. 3º, §1º, 1, "a" da Portaria CAT 97/09).

### 2. Consumidor não-Contribuinte do ICMS

Insere e atualiza o próprio cadastro, cadastra comercializadores/alienantes, faz a opção de declaração para o exercício, cadastra contratos, unidades consumidoras, insere os dados dos consumos e contratos mensalmente, gera a DEVEC e consulta seus próprios dados. Utiliza a mesma senha de acesso ao sistema Nota Fiscal Paulista - NFP (art. 3<sup>o</sup>, §1<sup>o</sup>, 1, "a").

### 3. Distribuidor de Energia Elétrica

Atualiza o próprio cadastro, faz o download do arquivo com a relação mensal dos preços médios de cada unidade consumidora situada em sua área de concessão ou permissão, e consulta os próprios dados. Utiliza a mesma senha de acesso ao sistema do Posto Fiscal Eletrônico – PFE (artigo 6º, inc. I).

### 4. Fazendário

Administra o sistema (usuários, cadastros, envio e recebimento de dados), realiza consultas e emite relatórios.

# 4. Consumidores Livres ou Especiais

### 4.1 Etapas de Preenchimento da Declaração

| I.    | Login                 | Inserir usuário e senha;                                |
|-------|-----------------------|---------------------------------------------------------|
| II.   | Autocadastramento     | Para os consumidores não constantes no pré-cadastro     |
|       |                       | do sistema;                                             |
| III.  | Menu Consumidor       | Fazer a atualização do seu cadastro;                    |
| IV.   | Menu Consumidor       | Requerimento para dispensa da prestação da DEVEC;       |
| V.    | Menu Unid. Consum.    | Inserir e atualizar os dados cadastrais das unidades    |
|       |                       | consumidoras;                                           |
| VI.   | Menu Comercializador/ | Consultar, atualizar ou inserir dados dos alienantes de |
|       | Alienante             | energia;                                                |
| VII.  | Menu Contratos        | Inserir e atualizar informações dos contratos;          |
| VIII. | Menu DEVEC            | Inserir os dados e gerar a declaração.                  |

### 4.2 Login

O consumidor deverá selecionar o tipo de perfil de usuário e inserir:

a) O usuário do Posto Fiscal Eletrônico (contribuinte) ou o CNPJ (não-contribuinte);

b) A senha;

c) Os caracteres da imagem.

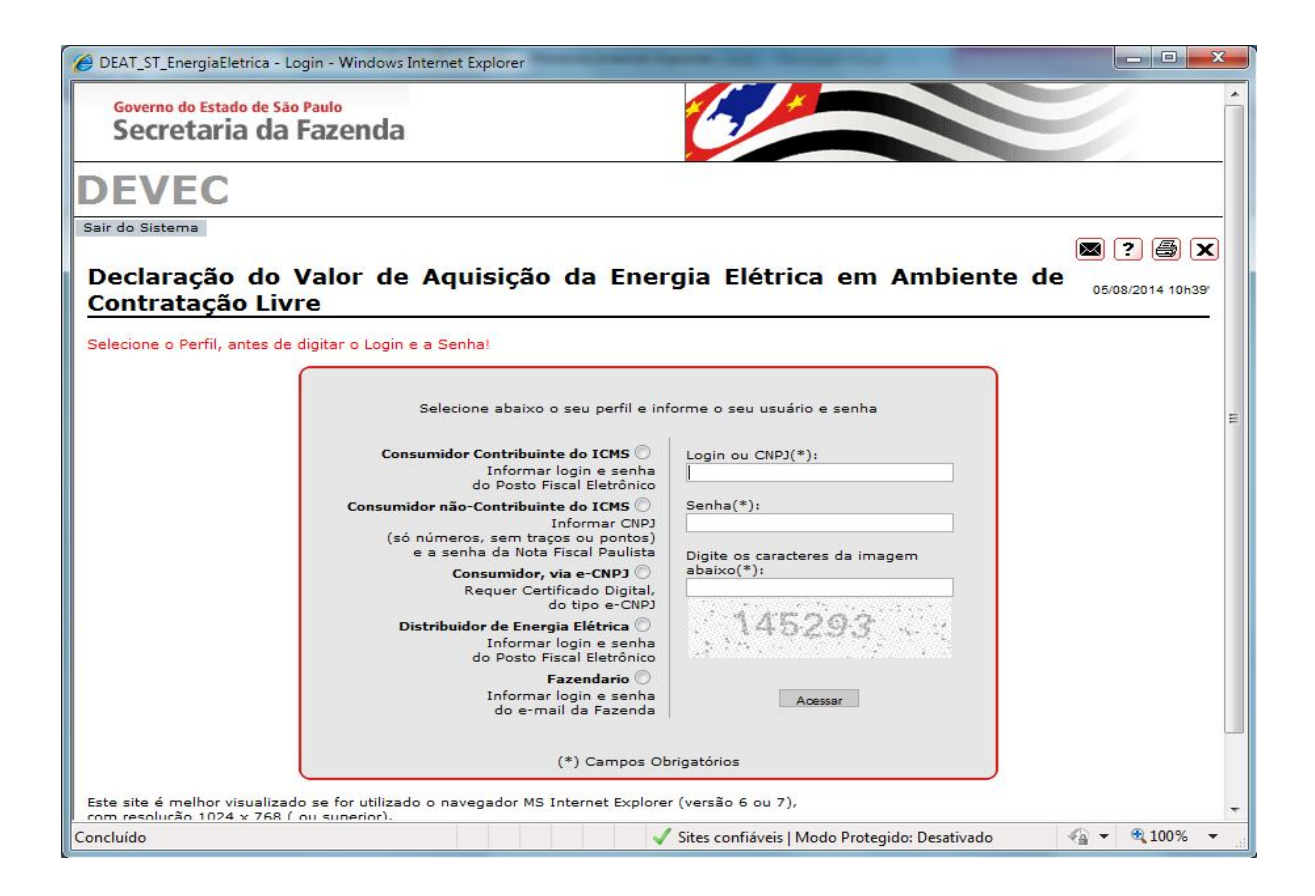

O sistema também poderá ser acessado via e-CNPJ.

Caso o consumidor não esteja pré-cadastrado no sistema, será alertado para realizar seu autocadastramento.

| DEAT_ST_EnergiaEletrica - Mensagem de Auto-Cadastran                                                                            | nento - Windows Internet Explorer                                                                                      |                              |
|----------------------------------------------------------------------------------------------------|----------------------------------------------------------------------------------------------------|------------------------------|
| Governo do Estado de São Paulo<br>Secretaria da Fazenda                                                                         |                                                                                                    |                              |
| DEVEC                                                                                                    |                                                                                                    |                              |
| air do Sistema                                                                                                    |                                                                                                    |                              |
|                                                                                                    | and the tree of the                                                                                                    | 💌 ? 😂 🗙                      |
| 1ensagem de Auto-Cadastramen                                                                                                    | ito                                                                                                    | 03/07/2009 13h02'            |
|                                                                                                    |                                                                                                    |                              |
| ao Paulo, 3 de juno de 2009.                                                                                                    |                                                                                                    |                              |
| o cadastro neste sistema destina-se a atender a<br>7/2009, que disciplina operações acessórias rel<br>tercado livre.            | no disposto no artigo 2º da Portaria CAT<br>lativas à aquisição de energia elétrica no                                 |                              |
| cadastro neste sistema destina-se a atender a<br>7/2009, que disciplina operações acessórias re<br>ercado livre.<br>Cancelar    | no disposto no artigo 2º da Portaria CAT<br>lativas à aquisição de energia elétrica no<br>Iniciar o auto-cadastramento |                              |
| cadastro neste sistema destina-se a atender a<br>7/2009, que disciplina operações acessórias re<br>lercado livre.<br>Cancelar   | no disposto no artigo 2º da Portaria CAT<br>lativas à aquisição de energia elétrica no<br>Iniciar o auto-cadastramento |                              |
| cadastro neste sistema destina-se a atender a<br>7/2009, que disciplina operações acessórias re<br>iercado livre.<br>Cancelar   | no disposto no artigo 2º da Portaria CAT<br>lativas à aquisição de energia elétrica no<br>Iniciar o auto-cadastramento |                              |
| cadastro neste sistema destina-se a atender a<br>7/2009, que disciplina operações acessórias re<br>iercado livre.<br>Cancelar   | no disposto no artigo 2º da Portaria CAT<br>lativas à aquisição de energia elétrica no<br>Iniciar o auto-cadastramento |                              |
| Cancelar                                                                                                    | no disposto no artigo 2º da Portaria CAT<br>lativas à aquisição de energia elétrica no<br>Iniciar o auto-cadastramento |                              |
| o cadastro neste sistema destina-se a atender a<br>7/2009, que disciplina operações acessórias re<br>nercado livre.<br>Cancelar | no disposto no artigo 2º da Portaria CAT<br>lativas à aquisição de energia elétrica no<br>Iniciar o auto-cadastramento |                              |
| cadastro neste sistema destina-se a atender a<br>7/2009, que disciplina operações acessórias re<br>iercado livre.<br>Cancelar   | no disposto no artigo 2º da Portaria CAT<br>lativas à aquisição de energia elétrica no<br>Iniciar o auto-cadastramento |                              |
| Cadastro neste sistema dezoos.<br>7/2009, que disciplina operações acessórias re<br>tercado livre.<br>Cancelar                  | no disposto no artigo 2º da Portaria CAT<br>lativas à aquisição de energia elétrica no<br>Iniciar o auto-cadastramento |                              |
| iema acessado em 03/07/2009, às 13h02;<br>Tempo resta                                                                           | ante: 19'40s 10480635000197 - PIZZARIA ME                                                                              | ELHOR SABOR LTD - consumidor |

Optando por iniciar o autocadastramento, será apresentada a tela abaixo, onde todos os campos deverão ser preenchidos:

| DEAT_ST_Ener            | giaEletrica - Consumidor - Windows Internet Explorer |                   |
|-------------------------|------------------------------------------------------|-------------------|
| Governo do E<br>Secreta | aria da Fazenda                                      |                   |
| DEVE                    | С                                                    |                   |
| Sair do Sistema         |                                                      |                   |
|                         |                                                      | 🛛 ? 🎒 🗙           |
| Detalhes                | do Consumidor                                        | 03/07/2009 13h03' |
|                         |                                                      |                   |
| CNPJ:                   | *                                                    |                   |
| I.E.:                   |                                                      |                   |
| Razão Social:           |                                                      |                   |
| CNAE:                   |                                                      |                   |
| Endereço:               |                                                      |                   |
| CEP:                    |                                                      |                   |
| Bairro:                 |                                                      |                   |
| UF:                     | São Paulo 🔽                                          |                   |
| Município:              | Selecione                                            |                   |
| Sigla:                  |                                                      |                   |
| Pessoa de<br>Contato:   |                                                      |                   |
| E-mail:                 |                                                      |                   |
| Fone:                   |                                                      |                   |
|                         |                                                      | Limpar Incluir    |
| oncluído                | C Intranet Ioral I Mode Droteni                      | ido: Desativado   |

No campo "Sigla", informar a sigla de identificação do consumidor como agente da CCEE – Câmara de Comercialização da Energia Elétrica.

A seguir será apresentada a tela abaixo, à qual o consumidor pré-cadastrado teve acesso diretamente após seu *login*. Aqui, o usuário deverá confirmar o seu CNPJ e clicar em "Acessar" o sistema.

| C DEAT_ST_EnergiaEletrica - Login - Windows Intern                                              | et Explorer                                    |                      |
|-------------------------------------------------------------------------------------------------|------------------------------------------------|----------------------|
| Governo do Estado de São Paulo                                                                  |                                                | -                    |
| Secretaria da Fazelida                                                                          |                                                |                      |
| DEVEC                                                                                           |                                                |                      |
| Sair do Sistema                                                                                 |                                                |                      |
| Declaração do Valor de<br>Ambiente de Contratação L                                             | Aquisição da Energia Elétrica i<br>ivre        | em 05/08/2014 10h48' |
|                                                                                                 |                                                |                      |
| Selection of                                                                                    | Selecione/confirme o CNPJ da empresa           |                      |
|                                                                                                 | Cancelar Acessar                               |                      |
|                                                                                                 | (*) Campos Obrigatórios                        |                      |
| Este site é melhor visualizado se for utilizado o n<br>com resolução 1024 x 768 ( ou superior). | avegador MS Internet Explorer (versão 6 ou 7), |                      |
|                                                                                                 |                                                |                      |
| Sistema acessado em 05/08/2014 , às 10h48';                                                     | Tempo restante: 19'40s                         | Versão: 1407101800   |
| Secr                                                                                            | etaria da Fazenda do Estado de São Paulo       | · ▼ ● 100% · ▼       |
|                                                                                                 | Sites connaveis j modo Protegido. Desativado   | 10010                |

### 4.3 Consultas

Permite consultar os dados inseridos referentes a unidades consumidoras, contratos, DEVECs prestadas, acessos realizados e tentativas de acesso.

| Ø DEAT_ST_EnergiaEletri                    | ca - Página Inicial - Windo  | ws Internet Explorer |                         |                       |                                |
|--------------------------------------------|------------------------------|----------------------|-------------------------|-----------------------|--------------------------------|
| Governo do Estado<br>Secretaria            | da Fazenda                   | C                    | -                       |                       | Í                              |
| DEVEC                                      |                              |                      |                         |                       |                                |
| Consulta<br>Unidade Consumidora            | DEVEC Unid, Consu            | im. Contratos        | Consumidor              | Comercializador/A     | lienante Sair do Sistema       |
| Contrato<br>DEVEC<br>Contratos e Cessões   | do Valor de<br>Contratação L | Aquisição<br>.ivre   | da Energia              | Elétrica              | em 07/08/2014 11h42'           |
| Acessos realizados<br>Tentativas de acesso | timo acesso ao sistema:      |                      |                         |                       |                                |
| ID do aces                                 | so: 16356                    |                      |                         |                       |                                |
| Log                                        | gin: 11214907000170          |                      |                         |                       | =                              |
| Per                                        | rfil: Consumidor             |                      |                         |                       |                                |
| Unida                                      | de:                          |                      |                         |                       |                                |
| Computador(nom                             | e): spopcsf191708.intra.f    | azenda.sp.gov.br     |                         |                       |                                |
| Computador(endereg                         | o): 172.16.112.127           |                      |                         |                       |                                |
| Ini                                        | cio: 07/08/2014 09:32:34     | k:                   |                         |                       |                                |
| Fi                                         | nal: 07/08/2014 09:52:39     | 1                    |                         |                       |                                |
|                                            |                              |                      |                         |                       |                                |
|                                            |                              |                      |                         |                       |                                |
|                                            |                              |                      |                         |                       |                                |
|                                            |                              |                      |                         |                       |                                |
| Sistema acessado em 07/08/                 | 2014 , às 11h42';            | Tempo restante:      | 19'20s 1                | 1214907000170 - Consu | umidor Livre Ltda consumidor 👻 |
| · · ·                                      |                              | 11                   | 1                       |                       | ۱.                             |
|                                            |                              | V Sites              | confiáveis   Modo Prote | gido: Desativado      | 🖓 🕶 🔍 100% 👻                   |
|                                            |                              |                      |                         |                       |                                |

### 4.4 Unidades Consumidoras

O consumidor deverá manter atualizados os dados de todas as suas unidades consumidoras localizadas no submercado Sudeste/Centro-Oeste. O menu permite incluir, editar ou excluir suas unidades consumidoras.

No caso de erros na inserção de dados, ou quando estiverem fora do padrão, o sistema emitirá um aviso em vermelho no canto superior da tela informando como o campo deve ser preenchido.

| 🭎 DEAT_ST_Energia          | Eletrica - Unidad | e Consumidora - Wind | dows Internet Explor | er                 |                                           |
|----------------------------|-------------------|----------------------|----------------------|--------------------|-------------------------------------------|
| Governo do Est<br>Secretai | ria da Faz        | 。<br>enda            | 6                    |                    |                                           |
| DEVEC                      |                   |                      |                      |                    |                                           |
| Consulta                   | DEVEC             | Unid. Consum.        | Contratos            | Consumidor         | Comercializador/Alienante Sair do Sistema |
|                            |                   |                      |                      |                    | 🗲 💼 💌 ? 😂 🗙                               |
| <b>Incluir Un</b>          | idade Co          | nsumidora            |                      |                    | 07/08/2014 11h44"                         |
|                            |                   |                      |                      |                    |                                           |
| Consumidor<br>Livre:       | Consumidor Li     | vre Ltda.            |                      |                    |                                           |
| Código do Ativo<br>(CCEE): |                   |                      |                      |                    |                                           |
| Denominação<br>(CCEE):     |                   |                      |                      |                    |                                           |
| CNPJ:                      |                   |                      |                      |                    |                                           |
| I.E.:                      |                   |                      |                      |                    |                                           |
| Razão Social:              |                   |                      |                      |                    |                                           |
| CNAE:                      |                   |                      |                      |                    |                                           |
| Endereço:                  |                   |                      |                      |                    |                                           |
| CEP:                       |                   |                      |                      |                    |                                           |
| Bairro:                    |                   |                      |                      |                    |                                           |
| UF:                        | Selecione -       | - +                  |                      |                    |                                           |
| Município:                 | Selecione -       |                      |                      |                    |                                           |
| Pessoa de<br>Contato:      |                   |                      |                      |                    |                                           |
| E-mail:                    |                   |                      |                      |                    |                                           |
| Fone:                      |                   |                      |                      |                    |                                           |
| Distribuidor:              |                   |                      |                      |                    |                                           |
| Nº do Medidor:             |                   |                      |                      |                    |                                           |
| Consumindo<br>desde:       |                   | ( data no formato    | dd/mm/aaaa)          |                    |                                           |
| Consumiu até:              |                   | ( data no formato )  | dd/mm/aaaa)          |                    |                                           |
|                            |                   |                      |                      |                    | Limpar Incluir                            |
| •                          |                   |                      | m                    |                    |                                           |
| nttp://www.fazenda.        | sp.gov.br/        |                      | V Sites confi        | áveis   Modo Prote | gido: Desativado 🦓 👻 🍕 100% 🔻             |

### Atenção:

- **1.** Os campos "Código do Ativo" e "Denominação" devem ser preenchidos em consonância com o cadastro da unidade consumidora nos relatórios da CCEE.
- 2. Os campos "Consumindo desde" e "Consumindo até" indicam o período em que a unidade permanece ou permaneceu abastecida por energia adquirida no mercado livre. Se a unidade consumidora está ativa, portanto, o segundo campo deve ser deixado em branco.
- 3. Ao cadastrar unidade consumidora localizada fora do estado de São Paulo, informar a Razão Social da distribuidora à qual a unidade consumidora está conectada. Ao cadastrar unidade consumidora localizada no estado de São Paulo, o sistema a indexará automaticamente à distribuidora correspondente. Em caso de divergência em relação à distribuidora atribuída pelo sistema, o consumidor deverá informar à Secretaria da Fazenda (v. pág. 2).
- 4. Todos os campos são de preenchimento obrigatório.

### 4.5 Contratos

O consumidor deverá manter atualizados os dados de todos os contratos de compra de energia elétrica no mercado livre para os seus pontos de consumo do submercado Sudeste/Centro-Oeste. O menu permite incluir, editar ou excluir contratos.

No caso de erros na inserção de dados, ou quando estiverem fora do padrão, o sistema emitirá um aviso em vermelho no canto superior da tela informando como o campo deve ser preenchido.

| 🖉 DEAT_ST_EnergiaEletrica - (            | Contrato - Windo | ows Interne     | t Explorer                                 |                       |                           |              |                      | ×       |
|------------------------------------------|------------------|-----------------|--------------------------------------------|-----------------------|---------------------------|--------------|----------------------|---------|
| Governo do Estado de Sã<br>Secretaria da | Fazenda          |                 | 6                                          |                       |                           |              |                      | *       |
| DEVEC                                    |                  |                 |                                            |                       |                           |              |                      |         |
| Consulta DEVE                            | C Unid. C        | Consum.         | Contratos                                  | Consumidor            | r Comercializador/Alien   | ante Sai     | r do Sister<br>? 🗿 ( | na<br>X |
| Incluir Contrato                         | D                |                 |                                            |                       |                           | 07701        | 8/2014 1164          |         |
|                                          |                  |                 |                                            |                       |                           |              |                      |         |
| Consumidor Livre:                        | Consumidor Liv   | vre Ltda. 7     | 34 11 <mark>64</mark>                      |                       |                           |              |                      |         |
| Comercializador/Alienante:               | Selecione        |                 |                                            |                       |                           |              | -                    |         |
| Nº do Contrato:                          |                  |                 |                                            |                       |                           |              |                      |         |
| Início da Vigência:                      |                  | ( data no       | o formato dd/mm/a                          | aaa)                  |                           |              |                      |         |
| Término da Vigência:                     |                  | ( data n        | o formato dd/mm/                           | aaaa)                 |                           |              |                      |         |
|                                          |                  |                 |                                            |                       | Limpar                    | I            | ncluir               | 5       |
| Sistema acessado em 07/08/2014           | , às 11h45';     | Te<br>Secretari | empo restante: 20'0<br>ia da Fazenda do E: | s<br>stado de São Pau | 11214907000170 - Consumid | or Livre Ltd | la consum            | idor 👻  |
| •                                        |                  |                 | III                                        |                       |                           |              |                      | +       |
| Concluído                                |                  |                 | V Sites con                                | fiáveis   Modo Pro    | tegido: Desativado        | <b>@</b> •   | 100%                 | •t      |

### Atenção:

- 1. Caso o comercializador/alienante não estiver pré-cadastrado no sistema, o consumidor deverá cadastrá-lo através da aba **Comercializador/Alienante**.
- É importante estar atento para a atualização no caso de alteração das datas de vigência do contrato.
- 3. No campo "Nº do Contrato" deve ser informado o número registrado na CCEE.

### 4.6 Consumidor

A Secretaria da Fazenda realizou o cadastramento prévio dos Consumidores a partir de informações fornecidas pela CCEE. É obrigação do Consumidor verificar, corrigir e manter atualizado seu cadastro.

Para atualização dos dados cadastrais, clique inicialmente em "Alterar", tornando os campos disponíveis para alterações.

| Governo do E          | stado de São Paulo        |           |            |                           |                             |       |
|-----------------------|---------------------------|-----------|------------|---------------------------|-----------------------------|-------|
| Secreta               | ria da Fazenda            | 2         |            |                           |                             |       |
| DEVE                  | C                         |           |            |                           |                             |       |
| Consulta              | DEVEC Unid, Consum,       | Contratos | Consumidor | Comercializador/Alienante | Sair do Sist                | ema   |
|                       |                           |           |            |                           | a (?) 😂                     | X     |
| Atualizar             | dados cadastrais do       | Consumido | r          |                           | 14/ <mark>08/2014</mark> 17 | 'h01' |
|                       |                           |           |            |                           |                             |       |
|                       |                           |           |            |                           |                             |       |
| CNPJ:                 | 11,214,907/0001-70        |           |            |                           |                             | i i   |
| I.E.:                 | 111.222.333.444           |           |            |                           |                             |       |
| Razão Social:         | Consumidor Livre Ltda.    |           |            |                           |                             |       |
| CNAE:                 | 1234-5/67                 |           |            |                           |                             |       |
| Endereço:             | Rua dos Consumidores, 123 |           |            |                           |                             |       |
| CEP:                  | 12345-678                 |           |            |                           |                             |       |
| Bairro:               | Zona Industrial           |           |            |                           |                             |       |
| UF:                   | São Paulo 👻               |           |            |                           |                             | 1     |
| Município:            | Sabino 👻                  |           |            |                           |                             |       |
| Sigla:                | C_LIVRE                   |           |            |                           |                             |       |
| Pessoa de<br>Contato: | Fulano de Tal             |           |            |                           |                             |       |
| E-mail:               | fulano@uole.com.br        |           |            |                           |                             |       |
|                       | (15)1234-5678             |           |            |                           |                             |       |
| Fone:                 |                           |           |            |                           |                             |       |
| Fone:                 |                           |           |            |                           | Alterar                     |       |
| Fone:                 |                           |           |            |                           |                             |       |
| Fone:                 |                           |           |            |                           |                             |       |

### 4.7 Comercializador/Alienante

O Consumidor deverá cadastrar e atualizar os dados dos seus fornecedores de energia, quando, ao informar os dados de seus contratos, perceber que aqueles não estão previamente cadastrados, encontrando-se, portanto, indisponíveis na lista apresentada.

Observações:

- Havendo alguma divergência nos dados de um comercializador/alienante previamente cadastrado, o consumidor deverá informar à Secretaria da Fazenda via e-mail (v. pág. 2), não sendo um impedimento para a geração da DEVEC no mês.
- O cadastro de cada comercializador/alienante será oportunamente homologado pelo fisco. Enquanto isso não acontecer, o consumidor poderá alterar os dados por ele inseridos.

| Governo do Estado de São Paulo         Secretaria da Fazenda         DEVEC         Consulta       DEVEC         Unid. Consum.         Consulta       DEVEC         Unid. Consum.       C         Detalhes do Comercializador/Alic         CNPJ:                                               | et Explorer        |                                               |
|----------------------------------------------------------------------------------------------------|--------------------|-----------------------------------------------|
| Consulta       DEVEC       Unid. Consum.       Image: Consulta         Detalhes do Comercializador/Alia         CNPJ:                                                                                                    | 0                  |                                               |
| Consulta       DEVEC       Unid. Consum.       Image: Consulta         Detalhes do Comercializador/Alix         CNPJ:                                                                                                    |                    |                                               |
| Detalhes do Comercializador/Alix   CNPJ:   I.E.:   Razão Social:   CNAE:   Endereço:   CEP:   Bairro:   UF:   Selecione   Município:   Selecione   Sigla:   Pessoa de   Contato:   E-mail:   Fone:                                                                                            | Contratos Consumio | lor Comercializador/Alienante Sair do Sistema |
| Detalhes do Comercializador/Alix         CNPJ:         I.E.:         Razão Social:         CNAE:         Endereço:         CEP:         Bairro:         UF:         Selecione         Município:         Selecione         Sigla:         Pessoa de<br>Contato:         E-mail:         Fone: |                    |                                               |
| CNPJ: I.E.: Pesquisar IE Razão Social: CNAE: Endereço: CEP: Bairro: UF: Selecione  Município: Selecione  Sigla: Pessoa de Contato: E-mail: Fone:                                                                                                    | enante             | 06/08/2014 15h51                              |
| CNP3:<br>I.E.: Pesquisar IE Razão Social: CNAE: CNAE: Endereço: CEP: Bairro: UF: Selecione ✓ Município: Selecione ✓ Sigla: Pessoa de Contato: E-mail: Fone:                                                                                                    |                    |                                               |
| CNPJ:<br>I.E.: Pesquisar IE Razão Social: CNAE: Endereço: CEP: Bairro: UF: Selecione ↓ Município: Selecione ↓ Sigla: Pessoa de Contato: E-mail: Fone:                                                                                                    |                    |                                               |
| CNP1:       Pesquisar IE         I.E.:       Pesquisar IE         Razão Social:                                                                                                    |                    |                                               |
| I.E.: Pesquisar IE Razão Social: CNAE: Endereço: CEP: Bairro: UF: Selecione ↓ Município: Selecione ↓ Sigla: Pessoa de Contato: E-mail: Fone:                                                                                                    |                    |                                               |
| Razão Social:<br>CNAE:<br>Endereço:<br>CEP:<br>Bairro:<br>UF:<br>Selecione<br>Município:<br>Selecione<br>Sigla:<br>Pessoa de<br>Contato:<br>E-mail:<br>Fone:                                                                                                    |                    |                                               |
| CNAE:<br>Endereço:<br>CEP:<br>Bairro:<br>UF: Selecione ↓<br>Município: Selecione ↓<br>Sigla:<br>Pessoa de<br>Contato:<br>E-mail:<br>Fone:                                                                                                    |                    |                                               |
| Endereço:<br>CEP:<br>Bairro:<br>UF: Selecione<br>Município: Selecione<br>Sigla:<br>Pessoa de<br>Contato:<br>E-mail:<br>Fone:                                                                                                    |                    |                                               |
| CEP:                                                                                                    |                    |                                               |
| Bairro:<br>UF: Selecione<br>Município: Selecione<br>Sigla:<br>Pessoa de<br>Contato:<br>E-mail:<br>Fone:                                                                                                    |                    |                                               |
| UF: Selecione Município: Selecione Sigla: Pessoa de Contato: E-mail: Fone:                                                                                                    |                    |                                               |
| Município: Selecione                                                                                                    |                    |                                               |
| Sigla:<br>Pessoa de<br>Contato:<br>E-mail:<br>Fone:                                                                                                    |                    |                                               |
| Pessoa de<br>Contato:<br>E-mail:<br>Fone:                                                                                                    |                    |                                               |
| E-mail:<br>Fone:                                                                                                    |                    |                                               |
| Fone:                                                                                                    |                    |                                               |
|                                                                                                    |                    |                                               |
|                                                                                                    |                    | Limpar Incluir                                |
|                                                                                                    |                    |                                               |
|                                                                                                    | m                  |                                               |
|                                                                                                    | 100 01 111 100     |                                               |

### 4.8 Opção de Prestação da DEVEC

O consumidor poderá indicar, na caixa **Opção de Prestação da DEVEC**, se deseja ser dispensado da declaração, marcando a opção "Solicitar dispensa da prestação da DEVEC (Artigo 4º da Portaria CAT 97/09)". Essa opção poderá ser exercida em caráter anual, durante o período de 1 a 12 de janeiro.

O pedido de dispensa da prestação da DEVEC se estende a todos os estabelecimentos de mesmo CNPJ base.

| 🖉 DEAT_ST_Energia        | Eletrica - Opção d                 | le prestação da DEVI | C - Windows Interne  | t Explorer         |                         |                                | x        |
|--------------------------|------------------------------------|----------------------|----------------------|--------------------|-------------------------|--------------------------------|----------|
| Governo do Es<br>Secreta | tado de São Paulo<br>ria da Fazo   | enda                 | C                    |                    |                         |                                |          |
| DEVEC                    | 2                                  |                      |                      |                    |                         |                                |          |
| Consulta                 | DEVEC                              | Unid. Consum.        | Contratos            | Consumidor         | Comercializador/Alie    | nante Sair do Siste<br>🗈 💌 ? 😂 | ima<br>X |
| O prazo p/ a 'Opç        | ção de prestação                   | da DEVEC' deste a    | no esgotou-se em 1   | 2/01/2014 !        |                         |                                |          |
| CND1                     | 11 214 907/000                     | le Prestação da DE   | VEC para o exercício | atual              |                         |                                |          |
| Razão Social:            | Consumidor Live                    | re Ltda.             |                      |                    |                         |                                |          |
| Opcão:                   | Prestar DEVEC n                    | nensalmente          |                      |                    | C                       |                                | =        |
| Data                     | 07/08/2014 09:                     | 30                   |                      |                    |                         |                                |          |
| <b>Opção:</b>            | 2 mensalmente<br>ensa da prestação | o da DEVEC (Artigo 4 | © da Portaria CAT 9: | 7/09)              |                         |                                |          |
|                          |                                    | -                    |                      |                    | 1011007000170           |                                |          |
| Sistema acessado em      | 14/08/2014 , as 17h0               | JZ; Ter              | mpo restante: 19'40s | 1                  | 121490/0001/0 - Consumi | dor Livre Ltda consun          | nidor +  |
| · ·                      |                                    |                      |                      |                    |                         |                                | •        |
|                          |                                    |                      | V Sites confi        | iveis   Modo Prote | gido: Desativado        | 🐔 🔻 💐 100%                     | •        |

### 4.9 DEVEC

As informações da DEVEC deverão ser prestadas mensalmente, após o preenchimento dos dados referentes ao próprio cadastro, unidades consumidoras e contratos.

Antes de completar os quadros "Registro dos Valores dos Contratos" e "Registro das Unidades Consumidoras" é preciso verificar quais unidades consumidoras e contratos estão cadastrados e vigentes no período de referência.

| C DEAT_ST   | _EnergiaEletrica - Pré               | -requisitos da DEV | EC - Windows Inte | ernet Explorer          |                    |                   |                 | ×   |
|-------------|--------------------------------------|--------------------|-------------------|-------------------------|--------------------|-------------------|-----------------|-----|
| Gove        | erno do Estado de São<br>cretaria da | Fazenda            |                   |                         |                    | 2                 |                 |     |
| DE          | VEC                                  |                    |                   |                         |                    |                   |                 |     |
| Cons        | ulta DEVEC                           | Unid. Con          | sum. Con          | itratos Consu           | umidor Comerci     | alizador/Alienant | e Sair do Sist  | ema |
| -           |                                      | DEVER              |                   |                         |                    |                   |                 | 9   |
| Pre-        | requisitos d                         | IA DEVEC           |                   |                         |                    | 1:                | 2/08/2014 16h55 |     |
|             |                                      |                    |                   |                         |                    |                   |                 |     |
|             |                                      |                    |                   |                         |                    |                   |                 |     |
|             |                                      |                    |                   |                         |                    |                   |                 | -   |
| Unidad      | es Consumidoras                      | cadastradas        |                   |                         |                    |                   |                 | =   |
| Total de    | Unidades consumid                    | oras localizadas:  | 1                 | 1000                    |                    | Consome Co        | nsumiu          | ř 🗌 |
| Detalhes    | CNPJ                                 | 182.               | Razao Social      | Endereço                | UF Municipio       | desde             | até Ativa?      |     |
|             | 70                                   | 234.567.894.561    | Livre_1           | Consumidores, 123       | SP Jaguariúna      | 30/04/2011        | Sim             |     |
| 10          | ▼ registros por pár                  | nina.              |                   |                         |                    |                   | Prossequir      |     |
| -           |                                      |                    |                   |                         |                    |                   |                 | -   |
|             |                                      |                    |                   |                         |                    |                   |                 |     |
|             |                                      |                    |                   |                         |                    |                   |                 |     |
|             |                                      |                    |                   |                         |                    |                   |                 |     |
|             |                                      |                    |                   |                         |                    |                   |                 |     |
|             |                                      |                    |                   |                         |                    |                   |                 |     |
|             |                                      |                    |                   |                         |                    |                   |                 |     |
|             |                                      |                    |                   |                         |                    |                   |                 |     |
|             |                                      |                    |                   |                         |                    |                   |                 | -   |
| •           |                                      |                    |                   |                         |                    |                   |                 | •   |
| http://www. | fazenda.sp.gov.br/                   |                    | <b>~</b>          | Sites confiáveis   Modo | Protegido: Desativ | ado 🚳             | ▼ € 100%        | •   |

| 🧉 DEAT_ST | _EnergiaEletrica - Pré-re                | equisitos da DEVEC - W | indows Internet Explor | er 👘 👘          | States, No. 1  | a disagon in |              | ×    |
|-----------|------------------------------------------|------------------------|------------------------|-----------------|----------------|--------------|--------------|------|
| Gove      | erno do Estado de São P<br>cretaria da F | azenda                 | 6                      |                 |                | Y            |              |      |
| DE        | VEC                                      |                        |                        |                 |                |              |              |      |
| Cons      | ulta DEVEC                               | Unid. Consum.          | Contratos              | Consumidor      | Comercializado | or/Alienante | Sair do Sist | tema |
|           |                                          |                        |                        |                 | +              |              | ? 🕘 🔪        | C    |
| Dró-      | roquicitos da                            | DEVEC                  |                        |                 | _              | 12/0         | 8/2014 18653 |      |
| FIE       | requisitos ua                            | DEVEC                  |                        |                 |                | 12/0         | 0/2014 10/00 | -    |
|           |                                          |                        |                        |                 |                |              |              |      |
|           |                                          |                        |                        |                 |                |              |              |      |
|           |                                          |                        |                        |                 |                |              |              |      |
| <u> </u>  |                                          |                        |                        |                 |                |              |              | -    |
| Contra    | tos cadastrados                          |                        |                        |                 |                |              |              | E    |
| Total de  | Contratos localizados:                   | : 3                    |                        |                 | 122            |              |              |      |
| Detalhe   | Consumidor                               | Comercializador I      | iro. do Contrato Iníci | o Término V     | /igente?       |              |              |      |
|           | Consumidor Livre Ltda                    | a. Comercializador_2   | 12.321 01/05/2         | 2011 31/12/2014 | Sim            |              |              |      |
|           | Consumidor Livre Ltda                    | a. Comercializador 1   | 123,456,789 31/01/2    | 2011 31/03/2015 | Sim            |              |              |      |
|           | Consumidor Livre Ltda                    | a. Comercializador_2   | 23.456.789 31/03/2     | 2011 31/07/2011 | Não            |              |              |      |
| 10        |                                          |                        |                        |                 |                |              | Deserve      |      |
| 10        | <ul> <li>registros por pagin</li> </ul>  | 1a.                    |                        |                 |                |              | Frosseguir   |      |
| ×         |                                          |                        |                        |                 |                |              |              | -    |
|           |                                          |                        |                        |                 |                |              |              |      |
|           |                                          |                        |                        |                 |                |              |              |      |
|           |                                          |                        |                        |                 |                |              |              |      |
|           |                                          |                        |                        |                 |                |              |              |      |
|           |                                          |                        |                        |                 |                |              |              |      |
|           |                                          |                        |                        |                 |                |              |              |      |
|           |                                          |                        |                        |                 |                |              |              |      |
|           |                                          |                        |                        |                 |                |              |              |      |
|           |                                          |                        |                        |                 |                |              |              | _    |
|           |                                          |                        |                        |                 |                |              |              |      |
|           |                                          |                        |                        |                 |                |              |              |      |
|           |                                          |                        |                        |                 |                |              |              | -    |
| <         |                                          |                        | m                      |                 |                |              |              | +    |

No quadro "Contratos e Cessões de Montantes" o consumidor deverá informar:

- a) Quantidade de energia adquirida;
- b) Valor total pago, devido ou cobrado para cada contrato no submercado Sudeste/Centro-Oeste para o mês em referência;
- c) Existência ou não de litígio<sup>1</sup> com a comercializadora;
- d) Existência ou não de contrato de cessão de montantes<sup>2</sup>.

Caso o consumidor for cessionário da energia, deverá também declarar os dados do Contrato Bilateral de Cessão.

| Governo do I<br>Secreta       | <sup>Estado de São Paul</sup><br>aria da Faz | enda               |                |                  |                                                  |
|-------------------------------|----------------------------------------------|--------------------|----------------|------------------|--------------------------------------------------|
| DEVE                          | С                                            |                    |                |                  |                                                  |
| Consulta                      | DEVEC                                        | Unid. Consum.      | Contratos      | Consumido        | r Comercializador/Alienante Sair do Sistema      |
| Contrato<br>Próximo contra    | s e Cessõe                                   | es de Montar       | ntes           |                  |                                                  |
|                               |                                              | (                  | Contrato de Aq | uisição          |                                                  |
| Nº do<br>Contrato:            | 12321                                        | CNPJ: 45.678.912   | 2/3012-34 Razi | al: Comercializa | ador_2                                           |
| Qtde, Adquirid<br>(MWh):      | a                                            | Valor<br>Total:    | Em             | o? -?            | Há contratos de Cessão<br>de Montantes vigentes? |
| Como decla<br>Próximo contrat | arar as Cessões d                            | <u>a Montantes</u> |                |                  | Limp Mensagem da página da web                   |
| Sistema acessado e            | m 13/08/2014 , às 14                         | h40";              |                |                  | Tempo restante:                                  |
|                               |                                              |                    |                |                  | Secretaria da Fazenda do Estado de São Paulo     |

Já na hipótese em que o consumidor for cedente da energia, deverá informar a existência de contrato de cessão de montantes vigente, inserindo em seguida os dados exigidos: CNPJ do cessionário, razão social, UF, município, nº de contrato registrado na CCEE, início/ término da vigência, quantidade cedida e valor total.

<sup>&</sup>lt;sup>1</sup> Entende-se por litígio controvérsia ou procedimento de arbitragem em curso entre o consumidor e o alienante da energia elétrica.

<sup>&</sup>lt;sup>2</sup> Trata-se do mecanismo criado pela Lei nº 12.783/2013 e regulamentado pela Portaria nº 185, de 4 de junho de 2013, do Ministério de Minas e Energia.

|                                                                                                    |                           |           |                 |                                                                        | Contrato d                                           |                                   | icão                                 |                        |                                |            |
|----------------------------------------------------------------------------------------------------|---------------------------|-----------|-----------------|------------------------------------------------------------------------|------------------------------------------------------|-----------------------------------|--------------------------------------|------------------------|--------------------------------|------------|
| Nº do                                                                                                    | 12321                     |           | CNPJ:           | 45.678.91                                                              | 2/3012-34                                            | Razão                             | Comercializa                         | dor 2                  |                                |            |
| Qtde. Adquirida<br>(MWh):                                                                                                    | 1                         | 120,000   | Valor<br>Total: | 110                                                                    | .000,00                                              | Em<br>litígio?                    | Não 👻                                | Há contra<br>de Montar | atos de Cessã<br>ntes vigentes | Sim 🚽      |
| Energia Cedi                                                                                                    | da Q                      | tde:      |                 | 0,000                                                                  | Custo U                                              | nitário:                          | 916                                  | 66 Custo               | Total:                         | 0,00       |
| Energia Rest                                                                                                    | ante Q                    | tde:      | 12              | 20,000                                                                 | Custo U                                              | nitário:                          | 916                                  | 66 Custo               | Total:                         | 110.000,00 |
| CNPJ do Cession                                                                                                    | ário:                     |           |                 | Informa                                                                | C <b>essões de</b><br>ações do C<br>ar o CNPJ de     | e Montai<br>Contrato              | ntes<br>de Cessão<br>tário da energi | a cedida               |                                |            |
| CNPJ do Cession<br>Razão Social:<br>15:                                                                                           | ário:                     | electors  |                 | Informa<br>Informa                                                     | C <b>essões do</b><br>ações do C<br>ar o CNPJ do     | e Monta<br>Contrato               | ntes<br>de Cessão<br>ário da energi  | a cedida               |                                |            |
| CNPJ do Cession<br>Razão Social:<br>UF:<br>Município:                                                                             | ário:                     | elecione  |                 | Informa<br>Informa                                                     | C <b>essões de</b><br>ações do C<br>ar o CNPJ de     | e Monta<br>Contrato               | ntes<br>de Cessão<br>ário da energi  | a cedida               |                                |            |
| CNPJ do Cession<br>Razão Social:<br>UF:<br>Município:<br>Nº do Contrato:                                                          | ário:                     | elecione  | <br>            | Informa<br>Informa                                                     | C <b>essões do</b><br>ações do C<br>ar o CNPJ do     | e Montai<br>Contrato              | ntes<br>de Cessão<br>ário da energi  | a cedida               |                                |            |
| CNPJ do Cession<br>Razão Social:<br>UF:<br>Município:<br>Nº do Contrato:<br>Início da Vigênci                                     | ário:                     | Selecione | ;<br>;          | Informa<br>Informa                                                     | C <b>essões do C</b><br>ações do C<br>ar o CNPJ do   | e Montal<br>Contrato              | ntes<br>de Cessão<br>ário da energi  | a cedida               |                                |            |
| CNPJ do Cession<br>Razão Social:<br>UF:<br>Município:<br>Nº do Contrato:<br>Início da Vigênci<br>Término da Vigê                  | ário:<br>S<br>S<br>S<br>S | Selecione |                 | Informa<br>Informa<br>Janm/aaaaa<br>d/mm/aaaaa                         | Cessões do<br>ações do C<br>ar o CNPJ do<br>a )      | e Monta<br>Contrato<br>e destinat | ntes<br>de Cessão<br>:ário da energi | a cedida               |                                |            |
| CNPJ do Cession<br>Razão Social:<br>UF:<br>Município:<br>Nº do Contrato:<br>Início da Vigênci<br>Término da Vigê<br>Qtde. Cedida: | ário:                     | Selecione |                 | Informa<br>Informa<br>Janmaaaa<br>d/mm/aaaaa<br>d/mm/aaaaa<br>em MWh ) | Cessões do<br>ações do C<br>ar o CNPJ do<br>a)<br>a) | e Monta<br>Contrato<br>9 destinat | ntes<br>de Cessão<br>rário da energi | a cedida               |                                |            |

O sistema calculará automaticamente o custo total referente à quantidade de energia elétrica adquirida e não cedida. Esclarece-se, portanto, que o ICMS destacado na NF modelo 6, emitida pela empresa distribuidora, deve incidir somente sobre o valor pago pela parcela de energia restante ou não cedida, correspondente à diferença entre a quantidade total de energia adquirida e a quantidade total de energia cedida.

Exemplo 1: declaração de contrato COM cessão de montantes

- a) Dados informados pelo consumidor:
  - a.1) Contrato de aquisição nº "12.321",
    - com quantidade adquirida de energia elétrica de 100 MWh,
    - valor total de R\$ 25.000,00,
    - sem existência de litígio entre consumidor e alienante, e
    - com contrato de cessão de montantes vigente.
  - a.2) Contrato de cessão nº "12.344",
    - com quantidade de energia elétrica cedida de 70 MWh, e
    - valor total de R\$ 12.000,00.

- b) Valores calculados pelo sistema DEVEC:
  - b.1) Quantidade de energia elétrica restante: 100 MWh 70 MWh = 30 MWh
  - b.2) Valor Unitário: R\$ 25.000,00 / 100 MWh = R\$ 250,00 / MWh
  - b.3) Valor Total da Energia Restante: Valor unitário x 30 MWh = R\$ 7.500,00

### Contratos e Cessões de Montantes

| Contrato de Aguisição                                                                                                    |                       |  |  |  |  |
|----------------------------------------------------------------------------------------------------|-----------------------|--|--|--|--|
| contrato de Aquisição                                                                                                    |                       |  |  |  |  |
| № do<br>Contrato:         12.321         CNPJ:         45.678.912/3012-34         Razão<br>Social:         Comercializador_2                                                        |                       |  |  |  |  |
| Qtde. Adquirida         Valor         Em         Há contratos de Montantes           (MWh):         Total:         25.000,00         Em         N         Há contratos de Montantes | e Cessão<br>vigentes? |  |  |  |  |
|                                                                                                    |                       |  |  |  |  |
| Energia Cedida Qtde: 70,000 Custo Unitário: 250,00 Custo Total:                                                                                                    | 17.500,00             |  |  |  |  |
| Energia Restante Qtde: 30,000 Custo Unitário: 250,00 Custo Total:                                                                                                    | 7.500,00              |  |  |  |  |
|                                                                                                    |                       |  |  |  |  |
| Cessões de Montantes                                                                                                    |                       |  |  |  |  |
| Nº do Contrato CNPJ Razão Social UF Qtde. cedida                                                                                                    | Valor Total           |  |  |  |  |
| 12.344 02.302.100/0001-06 cessionario1 ltda. PR 70,00                                                                                                    | 12.000,00             |  |  |  |  |

Exemplo 2: declaração de contrato SEM cessão de montantes

- a) Dados informados pelo consumidor:
  - a.1) Contrato de aquisição nº "12.321",
    - com quantidade adquirida de energia elétrica de 100 MWh,
    - valor total de R\$ 25.000,00,
    - sem existência de litígio entre consumidor e alienante, e
    - sem contrato de cessão de montantes vigente.
- b) Valores calculados pelo sistema DEVEC:
  - b.1) Quantidade de energia elétrica restante: 100 MWh 0 MWh = 100 MWh
  - b.2) Valor Unitário: R\$ 25.000,00 / 100 MWh = R\$ 250,00 / MWh
  - b.3) Valor Total da Energia Restante: Valor unitário x 100 MWh = R\$ 25.000,00

| Contratos e C             | Cessões de Mo           | ntantes                            |                                |                          |
|---------------------------|-------------------------|------------------------------------|--------------------------------|--------------------------|
|                           |                         |                                    |                                |                          |
|                           |                         |                                    |                                |                          |
|                           |                         |                                    |                                |                          |
|                           |                         | Contrato de Aquisição              | 0                              |                          |
| Nº do<br>Contrato:        | 12.321 CNPJ: 45.6       | 78.912/3012-34 Razão<br>Social: Co | omercializador_2               |                          |
| Qtde. Adquirida<br>(MWh): | 100,000 Valor<br>Total: | 25.000,00 Em<br>litígio?           | N Há contratos<br>de Montantes | de Cessão N<br>vigentes? |
|                           | $\smile$                |                                    |                                |                          |
| Energia Cedida            | Qtde: 0.00              | 0 Custo Unitário:                  | 250,00 Custo Total:            | 0,00                     |
| Energia Restante          | Qtde: 100,00            | 0 Custo Unitário:                  | 250,00 Custo Total:            | 25.000,00                |

Informados os dados do(s) contrato(s) e cessões de montantes, é preciso atentar para a seleção da unidade declarante, que deve ser o estabelecimento matriz ou principal, localizado no estado de São Paulo.

No quadro "Registro das Unidades Consumidoras" deverá ser informada a quantidade de energia consumida, conforme medição da distribuidora local, em cada unidade consumidora do submercado Sudeste/Centro-Oeste em MWh, com três casas decimais.

| Consumidor Livre:               | Consumidor Livre Ltda                 |                            |                              |                       |     |
|---------------------------------|---------------------------------------|----------------------------|------------------------------|-----------------------|-----|
| Unidade Declarante:             | - 7 -                                 |                            |                              |                       |     |
| Período do Fato Gerador:        | 07/2014                               |                            |                              |                       |     |
| Relatório:                      | 08/2014                               |                            |                              |                       |     |
| Total de Contratos<br>Lançados: | 2                                     |                            | Total de                     | Contratos Vigentes:   |     |
| Total de Unidades<br>Lançadas:  | 0                                     |                            | Tota                         | l de Unidades Ativas: |     |
| Total dos Valores Devidos:      | 135.000,00                            |                            |                              | Contratos em Litígio: |     |
| Total de Energia<br>Consumida:  | 0,000                                 |                            |                              |                       |     |
| Preço Médio:                    | NULO : total de energi                | a consumida                | a = 0 ou não informado.      |                       |     |
| Dados temporários das ces       | sões de montantes forar<br>Registro d | n copiados o<br>os Valores | om sucesso!<br>dos Contratos | Valor Total (R¢)      | _   |
| Comercializador 2               | 12.321                                | N                          | 100.00                       | 25.00                 | 0.0 |
| Comercializador 1               | 123.456.789                           | N                          | 150,00                       | 0 110.00              | 0,0 |
| 5                               | Registro da                           | s Unidade                  | s Consumidoras               |                       |     |
|                                 |                                       | de                         | Otde, Consumida (MWh)        |                       |     |
| Unidade Consumidor              | a <u>Nº da Unida</u>                  | UE                         | grace consumina (mining      |                       |     |

Inseridas esses dados, o consumidor deverá conferir as informações constantes na parte superior da tela, atentando especialmente para os seguintes pontos:

- O valor do campo Total dos Valores Pagos corresponde à somatória dos valores de todos os contratos informados?
- 2. O valor do campo **Total de Energia Consumida** corresponde à somatória dos consumos declarados, em MWh, para as unidades consumidoras?
- 3. O campo **Preço Médio Efetivo** apresenta um valor compatível com as informações prestadas?

| Incluir DEVEC                   |                        |                                                    |
|---------------------------------|------------------------|----------------------------------------------------|
|                                 |                        |                                                    |
|                                 |                        |                                                    |
| Consumidor Livre:               | Consumidor Livre Ltda, |                                                    |
| Unidade Declarante:             | UNID_1 +               |                                                    |
| Período do Fato Gerador:        | 07/2014                |                                                    |
| Relatório:                      | 08/2014                |                                                    |
| Total de Contratos<br>Lançados: | 2                      | Total de Contratos Vigentes: 2                     |
| Total de Unidades<br>Lançades:  | 1                      | Total de Unidades Ativas: 1                        |
| Total dos Valores Devidos:      | 117,500,00             | Contratos em Litígio: 0                            |
| Total de Energia<br>Consumida:  | 175,000                |                                                    |
| Preça Média:                    | 671,4285               |                                                    |
|                                 |                        |                                                    |
|                                 | Registro dos Va        | alores dos Contratos                               |
| Comercializador                 | Nº de Contrato Eltíg   | io Qide, Adquirida (MWh) Valor Total (R\$)         |
| Comercializador_2               | 12.321                 | N 30,000 7.500,00                                  |
|                                 |                        |                                                    |
|                                 | Registro das Un        | idades Consumidoras                                |
| Unidade Consumidor              | a Nº de Unidede        | Gide, Consumida (MWh)                              |
| Consumidor Livre_1              | 23,45                  | 175,000 Alterar Exduir                             |
|                                 | - ? - ,                | Limpar Inserir                                     |
| -                               |                        |                                                    |
|                                 |                        |                                                    |
|                                 |                        | Alterar Consumos Alterar Contratos Confirmar Dados |

Efetuadas as verificações necessárias, o consumidor poderá gerar a DEVEC, selecionando o botão correspondente, levando à visualização da declaração. Se considerar que a visualização apresentada contém os dados corretos, selecionar a opção "Confirmar Dados", por meio da qual a DEVEC será efetivamente incluída no banco de

dados da Secretaria da Fazenda. Observe também a opção final de gerar um arquivo no formato PDF, que poderá ser salvo ou impresso.

Não é admitida a apresentação de uma DEVEC ainda não prestada após o término do prazo (dia 12 do mês subsequente ao consumo da energia elétrica).

# 5. Distribuidoras

### 5.1 Etapas

| I.  | Login              | Inserir usuário e senha; |
|-----|--------------------|--------------------------|
| II. | Menu Distribuidora | Atualizar cadastro;      |

III. Menu Relatórios Fazer download do arquivo.

### 5.2 Login

A distribuidora deverá usar a senha de acesso ao sistema Posto Fiscal Eletrônico- PFE (art. 6º, inc. I).

| DEAT_ST_EnergiaEletrica - Login - Windows Internet Explorer                                                                                                    |                                                           |
|----------------------------------------------------------------------------------------------------|-----------------------------------------------------------|
| Governo do Estado de São Paulo<br>Secretaria da Fazenda                                                                                                    |                                                           |
| DEVEC                                                                                                    |                                                           |
| Sair do Sistema                                                                                                    |                                                           |
| Declaração do Valor de Aquisição<br>Ambiente de Contratação Livre                                                                                                    | da Energia Elétrica em 06/08/2014 18h58"                  |
| Selecione abaixo o seu perfil e inf<br>Consumidor Contribuinte do ICMS<br>Informar login e senha<br>do Posto Fiscal Eletrônico                                                                             | forme o seu usuário e senha<br>Login(*):                  |
| Consumidor não-Contribuinte do ICMS<br>Informar CNPJ<br>(só números, sem traços ou pontos)<br>e a senha da Nota Fiscal Paulista<br>Consumidor, via e-CNPJ<br>Requer Certificado Digital,<br>do tipo e-CNPJ | Senha(*):<br>Digite os caracteres da imagem<br>abaixo(*): |
| Distribuidor de Energia Elétrica ()<br>Informar login e senha<br>do Posto Fiscal Eletrônico<br>Fazendario<br>Informar login e senha<br>do e-mail da Fazenda                                                | Acessar                                                   |
| (*) Campos Ob                                                                                                    | rigatórios                                                |
|                                                                                                    |                                                           |

### 5.3 Consultas

O primeiro menu da barra superior é o de Consultas. Nele a distribuidora poderá fazer consultas quanto aos acessos realizados e tentativas de acesso.

### 5.4 Distribuidora

Neste menu, a distribuidora poderá atualizar o seu cadastro (nome, e-mail e telefone) e fazer o download do arquivo mensal com as informações dos preços a serem aplicados à energia consumida pelas unidades dos consumidores situadas em sua área de concessão ou permissão, para fins de apuração do ICMS devido nessas operações.